## How to request Student Information System(SIS) Access via eSupport

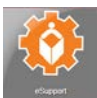

*Step 1*: Log into the District Portal and click the **eSupport** tile

### Step 2: Navigate to Services by Category>Accounts & Access>Student Information System (SIS)

| arch Services                |                                      |   |
|------------------------------|--------------------------------------|---|
| SERVICES BY CATEGORY         | SERVICES A TO Z                      |   |
| Accounts & Access (18)       |                                      | ^ |
| Request for computer accourt | its and password for control access. |   |
| Active Directory             |                                      |   |
| AirWatch                     |                                      |   |
| Educational Data Warehouse   | (EDW)                                |   |
| FLDOE SSO Application        |                                      |   |
| Identity Management          |                                      |   |
| Image Quest (IQ)             |                                      |   |
| Observation                  |                                      |   |
| JAME                         |                                      |   |
| Linked In Learning Access    |                                      |   |
| Map Drive                    |                                      |   |
| Other Application Access     |                                      |   |
| PeopleSoft                   |                                      |   |
| Raptor                       |                                      |   |
| Remote (VPN)                 |                                      |   |
| Student Information System   | (SIS)                                |   |
| Third Party                  |                                      |   |
| TRIRIGA                      |                                      |   |

#### Step 3: Click Submit Request

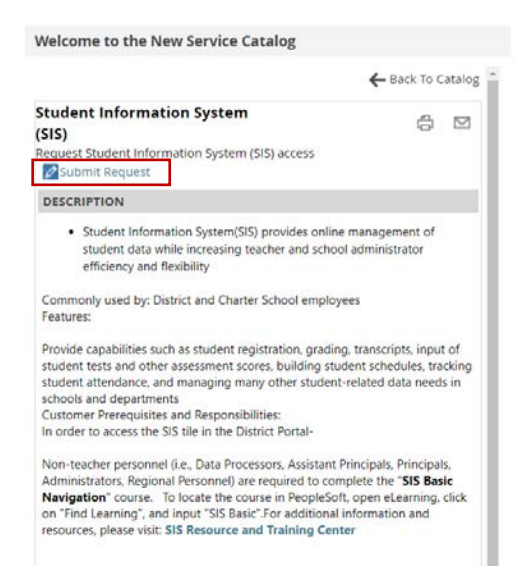

*Step 4:* Complete the request and click on the **Submit** button located at the top of the request. Note: All required information is marked with an asterisk \*.

# How to request Student Information System(SIS) Access via eSupport

| Information requested in the highlighted       | Service Request - Google Chrome  https://e-support.palmbeachschools.org/CGWeb/MainUI/Comm    | on/BaseEditPaneLaspx?boundtable=IFlex1Ticket&layoutName=SIS%20Access&temp | – ø :<br>Jate=SIS%20Access&parentSI=100&UseEnd |  |  |
|------------------------------------------------|----------------------------------------------------------------------------------------------|---------------------------------------------------------------------------|------------------------------------------------|--|--|
| boxes is required in order to submit the form. | Q III Save as Draft      G Submit     UNSUBMITTED                                            |                                                                           |                                                |  |  |
|                                                | USER (ACCESS REQUESTED FOR)+ 0.9                                                             | SCHOOL/DEPT NAME                                                          |                                                |  |  |
|                                                | SUMMARY                                                                                      | REQUESTED COMPLETION DATE*                                                |                                                |  |  |
|                                                | TYPE OF REQUEST* Add or Change Access                                                        | IS THIS REQUEST FOR A CHARTER SCHOOL?*                                    |                                                |  |  |
|                                                | A SEPARATE REQUEST MUST BE SUBMITTED FOR EACH EN                                             | MPLOYEE. IF MORE THAN THREE ROLES ARE NEED ADD ADDITIONAL INI             | FORMATION IN THE COMMENT SECTION.              |  |  |
|                                                | ROLE REQUESTED:*                                                                             |                                                                           | ,                                              |  |  |
|                                                | ADDITIONAL ROLE REQUESTED:                                                                   |                                                                           |                                                |  |  |
|                                                | ADDITIONAL ROLE REQUESTED                                                                    |                                                                           |                                                |  |  |
|                                                | IS THIS REQUEST RELATED TO AN ADDITIONAL JOB OR FUNCTIONAL AT ANOTHER SCHOOL OR DEPARTMENT?* |                                                                           |                                                |  |  |
|                                                | Yes ADDITIONAL SCHOOL OR DEPARTMENT NAME AND NUMBER*                                         |                                                                           |                                                |  |  |
|                                                | Enter Department name and number here REMOVE ACCESS EROM EMPLOYEE FORMERLY IN THIS P         | OSITION? *                                                                |                                                |  |  |
|                                                | Yes                                                                                          |                                                                           |                                                |  |  |
|                                                | FIRST AND LAST NAME*<br>Remove User Name                                                     | EMPLOYEE ID                                                               |                                                |  |  |
|                                                | COMMENTS/ADDITIONAL INFORMATION                                                              |                                                                           |                                                |  |  |
|                                                |                                                                                              |                                                                           |                                                |  |  |
|                                                |                                                                                              |                                                                           |                                                |  |  |
|                                                |                                                                                              |                                                                           |                                                |  |  |

## **Additional Information:**

- Ensure that the user name listed in A field is the user who needs access. This field determines who the form automatically routes to for approval.
- Add any additional access information in the comments section of the request.
- Submitting the request will automatically route to the user's Director/Principal for approval.
- After approval the request will be automatically be assigned to the IT Security Applications team for processing.
- Requests will be completed within 24-48 hours after approval during normal processing times.
- Questions can be directed to the IT Security mailbox <u>erpaccess@palmbeachschools.org</u> or IT Service Desk @ (561)242-4100.